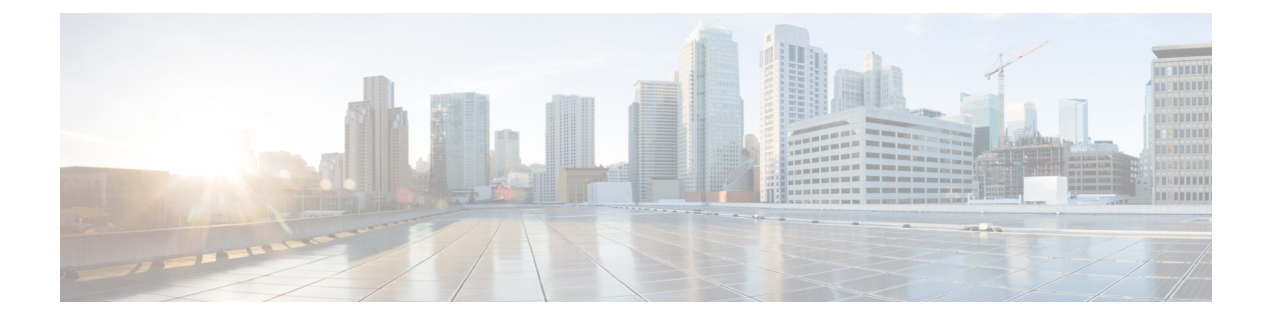

## **Real-Time Access Points Statistics**

- Information About Access Point Real-Time Statistics, on page 1
- Feature History for Real Time Access Point Statistics, on page 1
- Restrictions for AP Radio Monitoring Statistics, on page 2
- Configuring Access Point Real Time Statistics (GUI), on page 2
- Configuring Real-Time Access Point Statistics (CLI), on page 3
- Configuring AP Radio Monitoring Statistics, on page 5
- Monitoring Access Point Real-Time Statistics (GUI), on page 6
- Verifying Access Point Real-Time Statistics, on page 7

### Information About Access Point Real-Time Statistics

From Cisco IOS XE Bengaluru 17.5.1 onwards, you can track the CPU utilization and memory usage of an AP, and monitor the health of an AP, by generating real-time statistics for an AP.

SNMP traps are defined for CPU and memory utilization of APs and the controller. An SNMP trap is sent out when the threshold is crossed. The sampling period and statistics interval can be configured using SNMP, YANG, and CLI.

Statistics interval is used to process the data coming from an AP, and the average CPU utilization and memory utilization is computed over time. You can also configure an upper threshold for these statistics. When a statistic value surpasses the upper threshold, an alarm is enabled, and an SNMP trap is triggered.

From Cisco IOS XE Cupertino 17.7.1 release onwards, for radio monitoring, you can reset the radios based on the statistics sent by the AP for a sampling period. When you configure the radios in the controller, if there is no increment in the Tx or Rx statistics when the radio is up, then the radio reset is triggered.

### **Feature History for Real Time Access Point Statistics**

This table provides release and related information for the feature explained in this module.

| Release                          | Feature                              | Feature Information                                                                                           |
|----------------------------------|--------------------------------------|----------------------------------------------------------------------------------------------------|
| Cisco IOS XE Cupertino<br>17.7.1 | Real Time Access Point<br>Statistics | This feature is enhanced with the implementation of AP threshold values between 0 and 50 to trigger an alarm. |

Table 1: Feature History for Real Time Access Point Statistics

## **Restrictions for AP Radio Monitoring Statistics**

You cannot reset the radio firmware from the controller. The controller will shut and unshut the radio if the Rx or Tx count is not incremented for a radio slot in a specified period.

# **Configuring Access Point Real Time Statistics (GUI)**

#### Procedure

| С  | hoose Configuration > Tags & Profiles > AP Join.                                                                                                    |
|----|----------------------------------------------------------------------------------------------------|
| С  | lick Add. The Add AP Join Profile page is displayed.                                                                                                    |
| U  | nder the <b>AP</b> tab, click the <b>AP Statistics</b> tab.                                                                                                    |
| In | the System Monitoring section:                                                                                                    |
| a) | Enable Monitor Real Time Statistics to get calculated statistics and alarms of the AP.                                                                                                    |
| b) | To receive an alarm when the upper threshold is surpassed for parameters such as CPU utilization and memory, enable <b>Trigger Alarm for AP</b> .                                                                                                    |
| 2) | Enter the threshold percentage for CPU and memory usage in the <b>CPU Threshold to Trigger Alarm</b> field and <b>Memory Threshold to Trigger Alarm</b> fields, respectively. The valid range is between 0 to 50. An SNMP trap is sent out when this threshold is crossed. |
| d) | In the <b>Interval to Hold Alarm</b> field, enter the time for which the alarm is held before it gets triggered.<br>The valid range is between 0 and 3600 seconds.                                                                                                    |
| e) | In the <b>Trap Retransmission Time</b> field, enter the time between retransmissions of the alarm. The valid range is between 0 and 65535 seconds.                                                                                                    |
| f) | To define how often data should be collected from the AP, enter a value in the <b>Sampling Interval</b> field. The valid range is between 720 and 3600 seconds.                                                                                                    |
| g) | To define the interval at which AP statistics are to be calculated, enter a value in the <b>Statistics Interval</b> field. The valid range is between 2 and 900 seconds.                                                                                                   |
| h) | To automatically reload the AP when there is high CPU and memory usage in the defined sampling interval, select the <b>Reload the AP</b> check box.                                                                                                    |
| U  | nder the <b>Radio Monitoring</b> section:                                                                                                    |
| a) | Select the <b>Monitoring of AP Radio stuck</b> check box to verify that the Tx and Rx statistics of the AP are updated each time the payloads are coming in from the AP to the controller.                                                                                 |
| b) | To generate an alarm for the radio of the AP when there is no increment in the Tx and RX statistics for the payloads, select the <b>Alarms for AP Radio stuck</b> check box.                                                                                               |

- c) Select the **Reset the stuck AP Radio** check box to recover the radio from the bad state. A radio admin state payload will be sent from the controller to toggle the radio and the radio will be shut when there is no increment in the Tx and Rx statistics.
- d) To define how often data should be collected from the radio, enter a value in the **Sampling Interval** field. The valid range is between 720 and 3600 seconds.

**Step 6** Click **Apply to Device** to save the configuration.

### **Configuring Real-Time Access Point Statistics (CLI)**

| iguration mode.<br>profile. The default AP join<br>fault-ap-profile.                         |  |
|----------------------------------------------------------------------------------------------|--|
| profile. The default AP join<br>fault-ap-profile.                                            |  |
| profile. The default AP join<br>fault-ap-profile.                                            |  |
| profile. The default AP join<br>fault-ap-profile.                                            |  |
| fault-ap-profile.                                                                            |  |
|                                                                                              |  |
|                                                                                              |  |
| ures the statistics timer. This                                                              |  |
| command is used to change the frequency of<br>the statistics reports coming from the AP. The |  |
| valid values range between 0 and 65535 seconds.                                              |  |
| (Optional) Enables monitoring of AP real-time statistics (CPU and memory).                   |  |
|                                                                                              |  |
| AP real-time statistics                                                                      |  |
| ·                                                                                            |  |
|                                                                                              |  |
| for AP real-time statistics                                                                  |  |
| (CPU and Memory). The valid values range                                                     |  |
| between 0 and 3000 seconds.                                                                  |  |
|                                                                                              |  |
|                                                                                              |  |

#### Procedure

|               | Command or Action                                                                                 | Purpose                                                                                                    |  |
|---------------|---------------------------------------------------------------------------------------------------|----------------------------------------------------------------------------------------------------|--|
| Step 7 a<br>a | ap-system-monitoring<br>alarm-retransmit-time duration                                            | Defines the interval between retransmissions of the trap alarm. The valid values range                                                                                      |  |
|               | Example:                                                                                          | between 0 and 65535 seconds.                                                                                                    |  |
|               | <pre>Device(config-ap-profile)# ap-system-monitoring alarm-retransmit-time 100</pre>              |                                                                                                    |  |
| Step 8        | statistics ap-system-monitoring<br>cpu-threshold percentage                                       | Defines the threshold for CPU usage on the AP (percentage) to trigger alarms.                                                                                               |  |
|               | <b>Example:</b><br>Device(config-ap-profile)# statistics<br>ap-system-monitoring cpu-threshold 30 | <b>Note</b> From Cisco IOS XE Cupertino<br>17.7.1 release onwards, the valid<br>threshold value for CPU on the<br>AP to trigger the alarms is<br>between 0 and 50.          |  |
| Step 9        | ap-system-monitoring mem-threshold<br>percentage<br>Example:                                      | Defines the threshold for memory usage on<br>AP to trigger alarms. The percentage of<br>threshold for memory usage on the AP to<br>trigger is between 0 and 100.            |  |
|               | Device(config-ap-profile)#<br>ap-system-monitoring mem-threshold 40                               | <b>Note</b> From Cisco IOS XE Cupertino<br>17.7.1 release onwards, the valid<br>threshold value for memory<br>usage on the AP to trigger the<br>alarms is between 0 and 50. |  |
| Step 10       | ap-system-monitoring sampling-interval duration                                                   | (Optional) Defines the sampling interval. The valid values range between 2 and 900 seconds.                                                                                 |  |
|               | Example:                                                                                          |                                                                                                    |  |
|               | <pre>Device(config-ap-profile)# statistics ap-system-monitoring sampling-interval 600</pre>       |                                                                                                    |  |
| Step 11       | exit                                                                                              | Exits from AP profile configuration mode and                                                                                                    |  |
|               | Example:                                                                                          | returns to global configuration mode.                                                                                                    |  |
|               | <pre>Device(config-ap-profile)# exit</pre>                                                        |                                                                                                    |  |
| Step 12       | trapflags ap ap-stats<br>Example:                                                                 | Enables sending AP-related traps. Traps are sent when statistics exceed the configured                                                                                      |  |
|               | Device(config)# trapflags ap ap-stats                                                             |                                                                                                    |  |

#### Example

```
Device(config)# ap profile default-policy-profile
Device(config-ap-profile)# statistics ap-system-monitoring enable
Device(config-ap-profile)#statistics ap-system-monitoring sampling-interval 90
Device(config-ap-profile)#statistics ap-system-monitoring stats-interval 120
```

```
Device (config-ap-profile) #statistics ap-system-monitoring alarm-enable
Device (config-ap-profile) #statistics ap-system-monitoring alarm-hold-time 3
Device (config-ap-profile) #statistics ap-system-monitoring alarm-retransmit-time 10
Device (config-ap-profile) #statistics ap-system-monitoring cpu-threshold 90
Device (config-ap-profile) #statistics ap-system-monitoring mem-threshold 90
Device (config) # trapflags ap ap-stats
```

## **Configuring AP Radio Monitoring Statistics**

#### Procedure

|        | Command or Action                                                                    | Purpose                                                                                                    |  |
|--------|--------------------------------------------------------------------------------------|----------------------------------------------------------------------------------------------------|--|
| Step 1 | configure terminal                                                                   | Enters global configuration mode.                                                                           |  |
|        | Example:                                                                             |                                                                                                    |  |
|        | Device# configure terminal                                                           |                                                                                                    |  |
| Step 2 | ap profile profile-name                                                              | Configures an AP profile and enters the AP profile configuration mode.                                      |  |
|        | Example:                                                                             |                                                                                                    |  |
|        | <pre>Device(config)# ap profile test1</pre>                                          |                                                                                                    |  |
| Step 3 | statistic ap-radio-monitoring enable                                                 | Enables the monitoring of AP radio stuck statistics.                                                        |  |
|        | Example:                                                                             |                                                                                                    |  |
|        | (config-ap-profile)#statistic<br>ap-radio-monitoring enable                          |                                                                                                    |  |
| Step 4 | statistic ap-radio-monitoring alarm-enable                                           | (Optional) Enables the alarm for AP radio stuck statistics.                                                 |  |
|        | Example:                                                                             |                                                                                                    |  |
|        | (config-ap-profile)#statistic<br>ap-radio-monitoring alarm-enable                    |                                                                                                    |  |
| Step 5 | statistic ap-system-monitoring action                                                | (Optional) Specifies the sampling interval in seconds. The valid values range between 720 and 3600 seconds. |  |
|        | reload-ap interval duration                                                          |                                                                                                    |  |
|        | Example:                                                                             |                                                                                                    |  |
|        | (config-ap-profile)# statistic<br>ap-radio-monitoring action reload-ap               |                                                                                                    |  |
|        | interval850                                                                          |                                                                                                    |  |
| Step 6 | statistic ap-radio-monitoring action radio-reset                                     | (Optional) Generates an alarm and resets the radio if the radio is stuck.                                   |  |
|        | Example:                                                                             |                                                                                                    |  |
|        | <pre>(config-ap-profile)# statistic<br/>ap-radio-monitoring action radio-reset</pre> |                                                                                                    |  |
| Step 7 | statistic ap-system-monitoring action reload-ap                                      | Reloads the AP.                                                                                             |  |
|        | Example:                                                                             |                                                                                                    |  |

| Command or Action                                                                   | Purpose |
|-------------------------------------------------------------------------------------|---------|
| <pre>(config-ap-profile)# statistic<br/>ap-system-monitoring action reload-ap</pre> |         |

#### Example

```
Device(config)# ap profile test1
Device(config-ap-profile)# statistics ap-radio-monitoring enable
Device(config-ap-profile)#statistic ap-radio-monitoring alarm-enable
Device(config-ap-profile)#statistic ap-radio-monitoring sampling-interval 750
Device(config-ap-profile)# statistic ap-radio-monitoring action radio-reset
Device(config-ap-profile)#statistic ap-system-monitoring action reload-ap
```

### Monitoring Access Point Real-Time Statistics (GUI)

#### Procedure

- **Step 2** Click the **General** tab.
- **Step 3** Click an AP name. The **General** window is displayed.
- **Step 4** To view the AP Statistics data, click the **AP Statistics** tab.

The following information is displayed:

- Memory alarm last send time: Displays the time of the last memory trap sent.
- Memory Alarm Status: Displays the state of the memory alarm. An alarm can be ACTIVE, INACTIVE, INACTIVE\_SOAKING, ACTIVE\_SOAKING. An alarm is soaked until the configured hold time has passed.
- Memory alarm raise time: Displays the last time the memory alarm was active.
- Memory alarm clear time: Displays the last time the memory alarm was inactive.
- Last statistics received: Displays the time of the last statistics report received from the AP.
- Current CPU Usage: Displays the latest percentage of CPU usage reported.
- Average CPU Usage: Displays the average CPU usage calculated.
- Current Memory Usage: Displays the latest percentage of memory usage reported.
- Average Memory Usage: Displays the average memory usage calculated.
- Current window size: Displays the window size. The window size is calculated by dividing the statistics interval by the sampling interval. The average CPU and memory usage is calculated by the window size.
- CPU alarm last send time: Displays the time of the last CPU trap sent.

- CPU Alarm Status: Displays the state of the CPU alarm. An alarm can be ACTIVE, INACTIVE, INACTIVE, INACTIVE\_SOAKING, ACTIVE\_SOAKING. An alarm is soaked until the configured hold time has passed.
- CPU alarm raise time: Displays the last time the CPU alarm was active.
- CPU alarm clear time: Displays the last time the CPU alarm was inactive.

Step 5 Click OK.

### Verifying Access Point Real-Time Statistics

To verify AP real-time statistics, run the show ap config general | section AP statistics command:

```
Device# show ap config general | section AP statistics
!Last Statistics
AP statistics : Enabled
Current CPU usage : 4
Average CPU usage : 49
Current memory usage : 35
Average memory usage : 35
Last statistics received : 03/09/2021 15:25:08
!Statistics Configuration
Current window size : 1
Sampling interval : 30
Statistics interval : 300
AP statistics alarms : Enabled
!Alarm State - Active, Inactive, Inactive Soaking, Inactive Soaking
Memory alarm status : Active
Memory alarm raise time : 03/09/2021 15:24:29
Memory alarm clear time : NA
Memory alarm last send time : 03/09/2021 15:24:59
CPU alarm status : Inactive
CPU alarm raise time : 03/09/2021 15:24:25
CPU alarm clear time : 03/09/2021 15:25:05
CPU alarm last send time : 03/09/2021 15:25:05
!Alarm Configuration
Alarm hold time : 6
Alarm retransmission time : 30
Alarm threshold cpu : 30
Alarm threshold memory : 32
```

To verify the statistics reporting period, run the **show ap config general** | **i Stats Reporting Period** command:

Device# show ap config general | i Stats Reporting Period Stats Reporting Period : 10